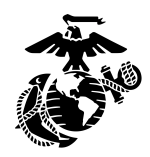

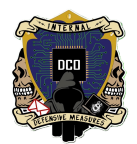

## ESXI S.O.P.

By:Cpl Sneed, Cpl Bletsch, LCpl Regan, LCpl Anderson, LCpl Hepton,

LCpl Hundley <u>3rd PLT DCO-IDM</u> LU: 20240216

This document will serve as the guide to ESXI installation and usage for operations.

| ESXI Overview                        | 1 |
|--------------------------------------|---|
| ESXI Installation                    | 2 |
| ESXI Networking Configuration Set-Up |   |
| VSwitching                           |   |
| Port Groups                          |   |
| Configuring IPMI                     |   |

# **ESXI** Overview

ESXI is a type 1 hypervisor developed by VMWare for deploying and serving virtual computers. In our networks, we install it on a CyberPac, a type of mobile server. All of our tools like Splunk, Arkime and OpenVAS are VMs hosted on ESXI.

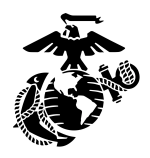

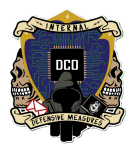

# **ESXI** Installation

- > Before beginning You will need:
  - -a Monitor plugged into the MiniRax via VGA
  - -a Ventoy multibootable USB with Gparted installed on it, plugged into the MiniRax
  - -a keyboard plugged into the MiniRax
  - -a mouse not plugged into the MiniRax (for now)
- ➤ Turn on the MiniRax

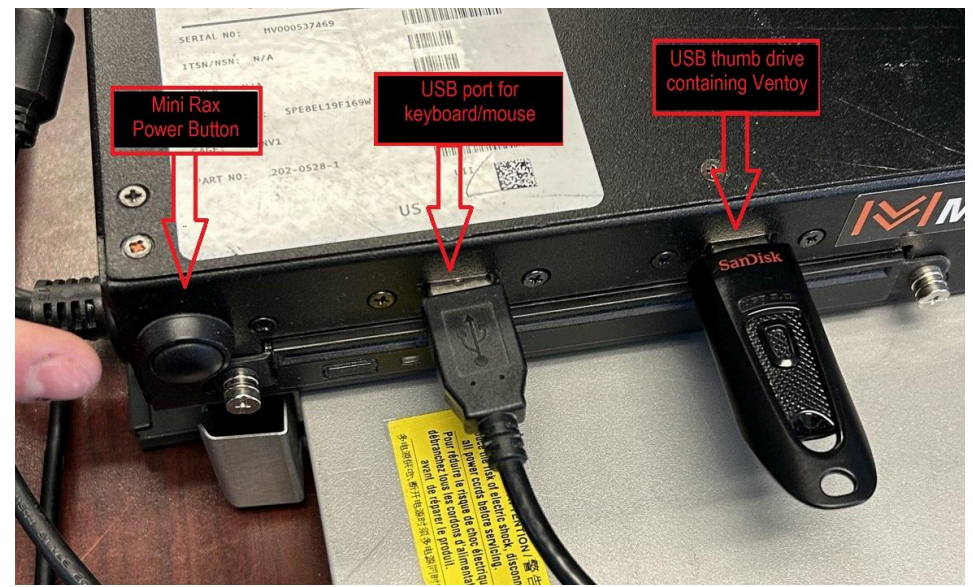

- Press F11 to invoke the boot menu
- ➤ Enter the BIOS password
- ➤ If the option to boot from USB is unavailable:
- > Change the boot order in 'UEFI Setup' to boot from the USB first
- Save Changes and Reset

-MiniRax will reboot

#### The next step is to wipe the drives using the Gparted tool on the USB:

- > Press F11 as the CyberPac reboots and invoke the boot menu
- Press F2 to enter BIOS password
- Enter the BIOS Password

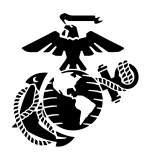

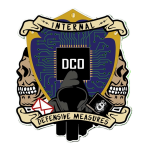

> Boot from the USB click USB option on screen using down arrow

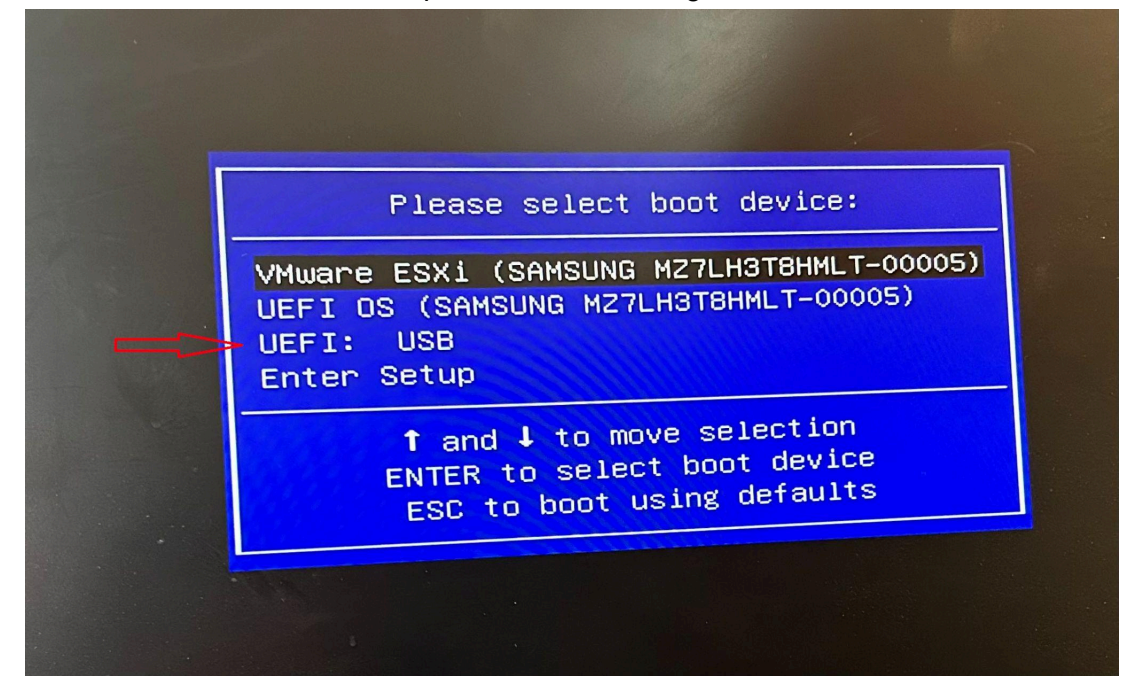

In the Ventoy GUI use the down arrow to select "gparted-live\*" -select this one with the ENTER key

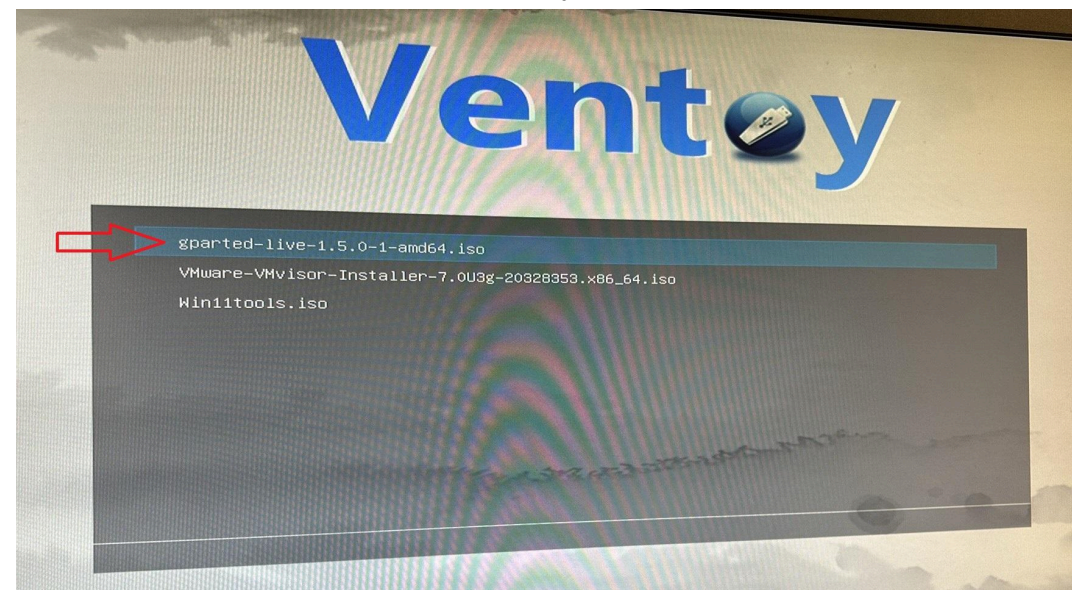

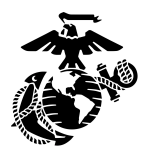

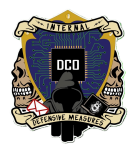

#### > Select Normal-Mode

| Boot in normal mode     |
|-------------------------|
| Boot in grub2 mode      |
| Boot in memdisk mode    |
| File checksum           |
| Return to previous menu |
|                         |

Select Gparted Live (Default settings)

| GParted Live (Default settings)<br>GParted Live (Default settings & To RAM)<br>GParted Live (VGA with large font & To RAM)<br>Other modes of GParted Live<br>Local operating system (if available)<br>Memtester (Default settings & To RAM)<br>Memtest using Memtest86+<br>UEFI firmware setup<br>GParted Live 1.5.0-1-amd64 info |
|----------------------------------------------------------------------------------------------------|
|                                                                                                    |

> Select Don't touch keymap (this leaves the layout of the keyboard default)

| The keymap reco<br>- 'Select key<br>specific fo<br>- 'Don't touc<br>which is ma<br>- 'Keep kerne | map from arch list':<br>r your architecture (<br>h keymap': don't over<br>intained manually wit<br>l keymap': prevent an | mbols on the keyboard.<br>select one of the predefined keymaps<br>recommended for non-USB keyboards);<br>write the keymap in /etc/console,<br>h install-keymap(8);<br>y keymap from being loaded next time |
|--------------------------------------------------------------------------------------------------|----------------------------------------------------------------------------------------------------|----------------------------------------------------------------------------------------------------|
| the system<br>- 'Select key<br>Recommended<br>Policy for han                                     | boots;<br>map from full list':<br>when using cross-arc<br>dling keymaps:                                                 | list all the predefined keymaps.<br>hitecture (often USB) keyboards.                                                                                                    |
|                                                                                                  | Select keymap<br>Don't touch ke<br>Keep kernel ke<br>Select keymap                                                       | from arch list<br>ymap<br>ymap<br>from full list                                                                                                    |
|                                                                                                  | <0k>                                                                                                    | <cancel></cancel>                                                                                                    |

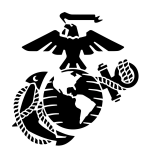

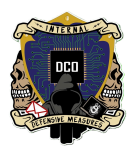

Type 33 in the lower pane (this selects the english language for the keymap) -press enter

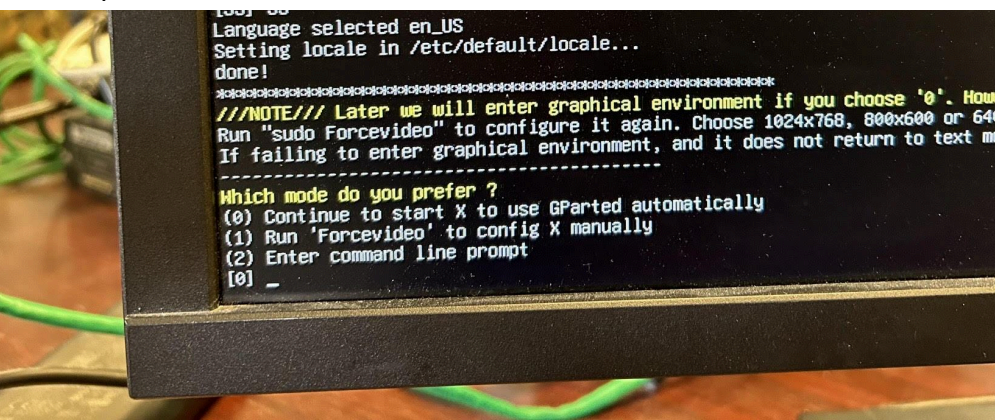

- ➢ Select mode, type 0 and press enter
- > Unplug the keyboard and plug the mouse in where keyboard was plugged in
- ➤ Gparted will automatically open
- Select top right drop down menu

| GParted Edit     | View Device | Partition Help | ewsua - GParted |        |              |            |
|------------------|-------------|----------------|-----------------|--------|--------------|------------|
| L <sup>®</sup> 😣 |             |                |                 |        | 📕 /dev/sda 🕽 | (3.49 тів) |
|                  |             |                | unallocated     |        | /dev/sdb     | (3.49 TiB) |
|                  |             |                | 3.49 TiB        |        | /dev/sdc     | (3.49 TiB) |
| Partition        | File System | Size           | Used            | Unuser | 🥘 /dev/sdd   | (3.49 TiB) |
| unallocated      | unallocated | 3.49 TiB       |                 |        | /dev/sde     | (57.30 GiB |

-Note if the drive only has unallocated like the image above move on to the next drive

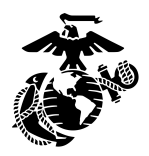

 $\succ$ 

-Note what drive you are booting from (reference the storage size of  $yc_{a}$  flash media and the drives available)

| 0 E                      | State Internet   | and the low to be the  | /dev/sde - GParted     |      |          |                |
|--------------------------|------------------|------------------------|------------------------|------|----------|----------------|
| GParted Edit             | View Device      | Partition H            | Ielp                   |      |          |                |
| . ⊗                      |                  | 6 5                    | 1                      |      | >/dev/sc | le (57.30 GiB) |
|                          |                  |                        | /dev/sde1<br>57.27 GiB |      |          |                |
| Partition                | File System      | Label                  | Size                   | Used | Unused   | Flags          |
| /dev/sde1 🛕<br>/dev/sde2 | exfat<br>iso9660 | Ventoy<br>GParted-live | 57.27 GiB<br>32.00 MiB |      | -        | boot<br>esp    |

-Note DO NOT DELETE IT

-Note the media you are booting from will likely be the last partition

For each of the partitions click the name of the partition and click on the X with the red circle around it

-Do it for each of the drives/partitions

| 0 E             |             |                | /dev/sdb - GParted | AND REAL PROPERTY. |           |                |
|-----------------|-------------|----------------|--------------------|--------------------|-----------|----------------|
| GParted Edit N  | view Device | Partition Help |                    |                    |           |                |
|                 |             | <b>Å</b> 5 4   | 2                  |                    | /dev/sd   | b (3.49 TiB) 🔻 |
|                 |             |                | /dev,<br>3.37      | /sdb8<br>TiB       |           |                |
| Partition       | Name        | File System    | Size               | Used               | Unused    | Flags          |
| /dev/sdb1       | BOOT        | fat16          | 100.00 MiB         | 902.00 KiB         | 99.12 MiB | boot, esp      |
| unallocated     |             | unallocated    | 1.97 MiB           |                    |           |                |
| /dev/sdb5       | BOOTBANK1   | fat16          | 4.00 GiB           | 204.88 MiB         | 3.80 GiB  | msftdata       |
| unallocated     |             | unallocated    | 1.00 MiB           |                    |           |                |
| /dev/sdb6       | BOOTBANK2   | fat16          | 4.00 GiB           | 384.00 KiB         | 4.00 GiB  | msftdata       |
| unallocated     |             | unallocated    | 1.00 MiB           |                    |           |                |
| /dev/sdb7 🛕     | OSDATA      | unknown        | 119.90 GiB         |                    |           |                |
| unallocated     |             | unallocated    | 1.00 MiB           |                    |           |                |
| /dev/sdb8 🛕     | datastorel  | unknown        | 3.37 TiB           |                    |           |                |
| 0 operations pe | ending      |                |                    |                    |           |                |
| o operacions pe | nung        |                |                    |                    |           |                |

> When done there should only be unallocated space in the middle pane

 $\succ$  Click the green check mark

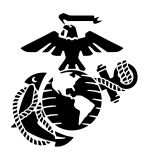

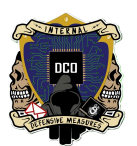

#### ➤ Click apply

| 0            |        |                                        | /d                                                                | ev/sda - GParted                                                                | Participant Description |                       |
|--------------|--------|----------------------------------------|-------------------------------------------------------------------|---------------------------------------------------------------------------------|-------------------------|-----------------------|
| GParted Edit | View   | Device Part                            | ition Help                                                        |                                                                                 | o illigenciati          |                       |
| P 😣          | 21     |                                        | ↔ √                                                               |                                                                                 |                         | /dev/sda (3.49 TiB) 🔻 |
|              |        |                                        |                                                                   | unallocated<br>3.49 TiB                                                         |                         |                       |
| Partition    | File S | 0                                      | Appl                                                              | y operations to device                                                          |                         | Flags                 |
| unallocated  | unal   | Are yo<br>operat<br>Editing<br>You are | u sure you<br>ions?<br>partitions has<br>advised to bac<br>Cancel | the potential to cause LOSS of DA<br>ckup your data before proceeding.<br>Apply | TA.                     |                       |

- $\succ$  Click close on the popup
- > Click the dark gray box in the top right to close the Gparted application
- > Click the Exit button in the top left to exit Gparted
- Double click ONCE (This will take time) \*if nothing happens after about 30 seconds, try again.

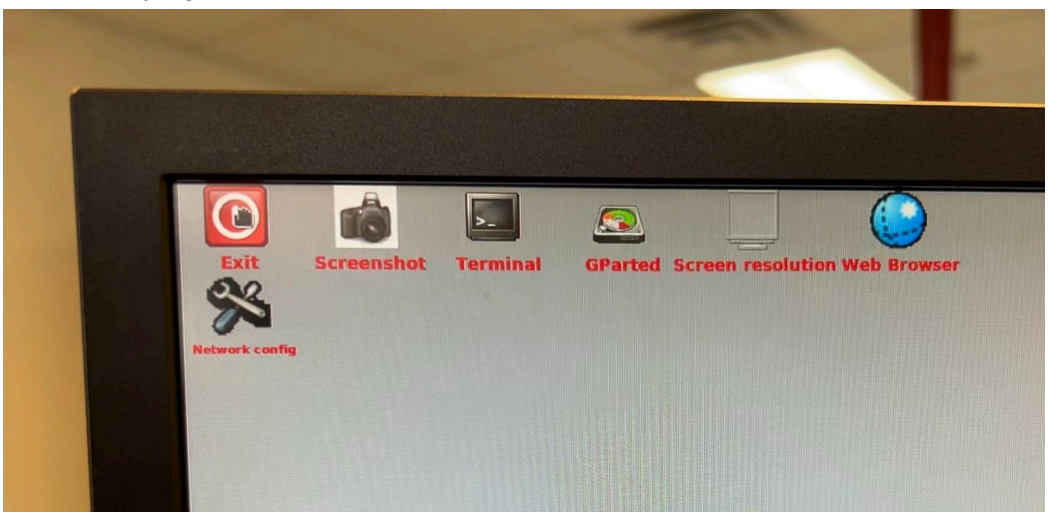

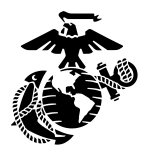

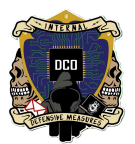

> When the pop up appears select reboot and select ok

|      | Select item from the list |  |
|------|---------------------------|--|
| Exit |                           |  |
| Pick | Action                    |  |
| 0    | Reboot                    |  |
| 0    | Shutdown                  |  |
| 0    | Logout                    |  |

- > While rebooting swap the keyboard and mouse
- > REMOVE media (USB drive) and then press enter

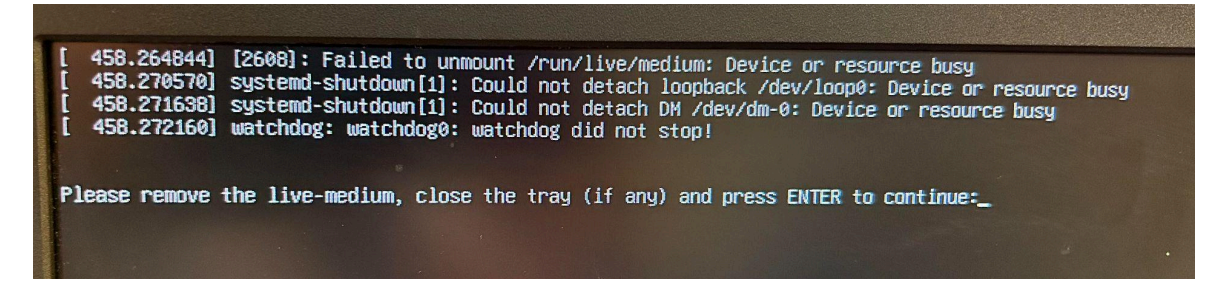

The next step is to install ESXI on the freshly wiped drives:

- > Plug media (USB drive) back in
- Press F11 and invoke the boot menu
- Enter BIOS Password
- ➤ Boot from USB

| <br>Please select boot device:                                                         |  |
|----------------------------------------------------------------------------------------|--|
| JEFI: USB<br>Enter Setup                                                               |  |
| ↑ and ↓ to move selection<br>ENTER to select boot device<br>ESC to boot using defaults |  |
|                                                                                        |  |

In Ventoy GUI down arrow to the "VMware-VMvisor-Installer\*" -select this one with the ENTER key

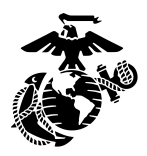

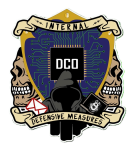

#### ➤ Normal Mode

| Boot in normal mode     |
|-------------------------|
| Boot in grub2 mode      |
| Boot in memdisk mode    |
| File checksum           |
| Return to previous menu |
|                         |
|                         |

- > ESXI Loader might take a couple minutes to load
- > Press ENTER once prompted after loading continues

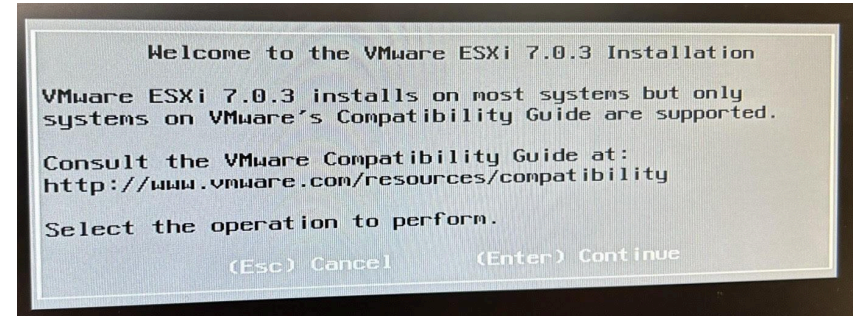

- Press F11 to accept and continue
- Select the first option for storage location

| * Contain:<br># Claimed | s a VMFS pa<br>by VMware | vSAN     |              |                 |           |
|-------------------------|--------------------------|----------|--------------|-----------------|-----------|
| Storage D               | evice                    |          |              |                 | Capacity  |
| Local:                  |                          |          |              |                 |           |
| ATA                     | SAMSUNG                  | MZ7LHOTO | C110 ATA     | STASUME WZZ T   | 3 49 1:0  |
| ATA                     | SAMSUNG                  | MZ7LH3T8 | (t10.ATA     | SAMSUNG MZZLH   | 3 49 T B  |
| ATA                     | SAMSUNG                  | MZ7LH3T8 | (t10.ATA     | SAMSUNG MZ7LH)  | 3.49 TIB  |
| ATA                     | SAMSUNG                  | MZ7LH3T8 | (t10.ATA     | SAMSUNG MZ7LH ) | 3.49 TiB  |
| USB                     | SanDisk                  | 3.2Gen1  | (mpx.vmhba32 | :CO:TO:LO)      | 57.30 GiB |
| Remote:                 |                          |          |              |                 |           |

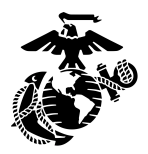

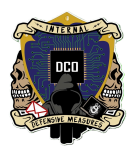

#### > Select US Default for keyboard layout

| Swiss Fre<br>Swiss Ger<br>Turkish   | ench<br>Man  |             |              |  |
|-------------------------------------|--------------|-------------|--------------|--|
| US Dvorak<br>Ukrainiar<br>United Ki | <<br>ingdom  |             |              |  |
| L                                   | Jse the arro | 4 keys to s | croll.       |  |
| (Esc) Car                           | ncel (F9)    | Back (F     | inter) Conti |  |

Create Root Password and use down arrow to confirm password and then press ENTER

|                 | Enter a root password                             |  |
|-----------------|---------------------------------------------------|--|
| Root<br>Confirm | password: <u>*****************</u><br>password: _ |  |
|                 | Passwords do not match.                           |  |
| L               | (Esc) Cancel (F9) Back (Enter) Continue           |  |

➢ Press F11 for install

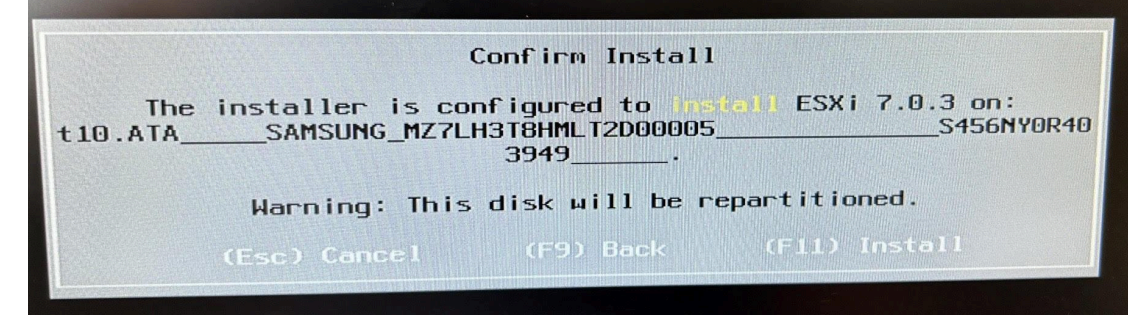

- ➤ When Finished
- ➢ REMOVE THE FLASH MEDIA

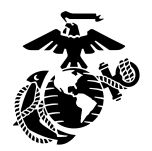

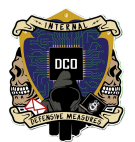

#### ➤ Press ENTER to Reboot

| Installation Complete                                                                                                    |
|----------------------------------------------------------------------------------------------------|
| ESXi 7.0.3 has been installed successfully.                                                                                                    |
| ESXi 7.0.3 will operate in evaluation mode for 60 days.<br>To use ESXi 7.0.3 after the evaluation period, you must<br>register for a VMware product license. |
| To administer your server, navigate to the server's<br>hostname or IP address from your web browser or use the<br>Direct Control User Interface.             |
| Remove the installation media before rebooting.<br>Reboot the server to start using ESXi 7.0.3.<br>(Enter) Reboot                                            |
|                                                                                                    |

- > Press F11 once rebooted
- ➤ Enter the BIOS Password
- Boot from VMWARE ESXI

Please select boot device:

VMware ESXi (SAMSUNG MZ7LH3T8HMLT-00005) UEFI OS (SAMSUNG MZ7LH3T8HMLT-00005) Enter Setup

> ↑ and ↓ to move selection ENTER to select boot device ESC to boot using defaults

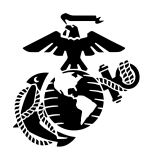

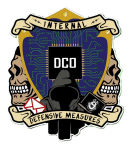

## **ESXI CONFIGURATION**

| To manage this host, go to<br>https://10.1.5.11/ (STATIC) |  |
|-----------------------------------------------------------|--|
|                                                           |  |
|                                                           |  |
|                                                           |  |
|                                                           |  |
|                                                           |  |
|                                                           |  |
|                                                           |  |
| <b>(F2)</b> Customize System/View Logs                    |  |

- > Hit F2 to go to the configure management network
- ➤ Use down arrow to enter password
- > Use down arrow to scroll down to configure management network

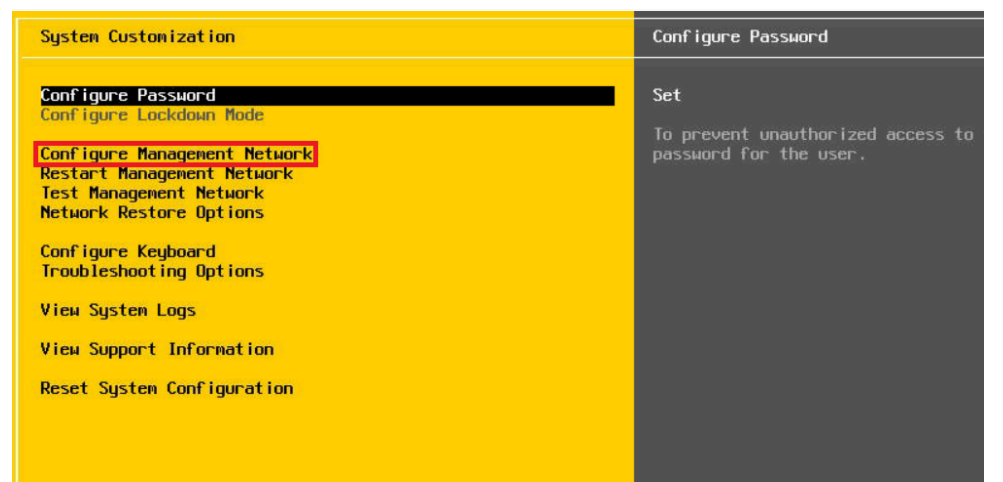

### ➤ Press ENTER

### ➤ IPv4 Configuration

| Network Adapters                                                                                                    |
|----------------------------------------------------------------------------------------------------|
| vmnic1 (Intel LAN X722 #2)<br>vmnic0 (Intel LAN X722 #1)                                                                                     |
| The adapters listed here provide<br>connection to and from this host.<br>are used, connections will be fau<br>traffic will be load-balanced. |
|                                                                                                    |

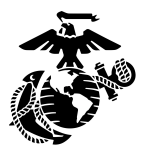

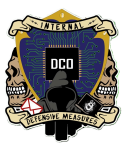

- ➤ Press ENTER
- ➢ Set Static IPv4 with SPACE
- Set up IPv4 address (10.1.5.11), subnet mask (255.255.255.0), and default gateway (10.1.5.1)
- Press ENTER to confirm

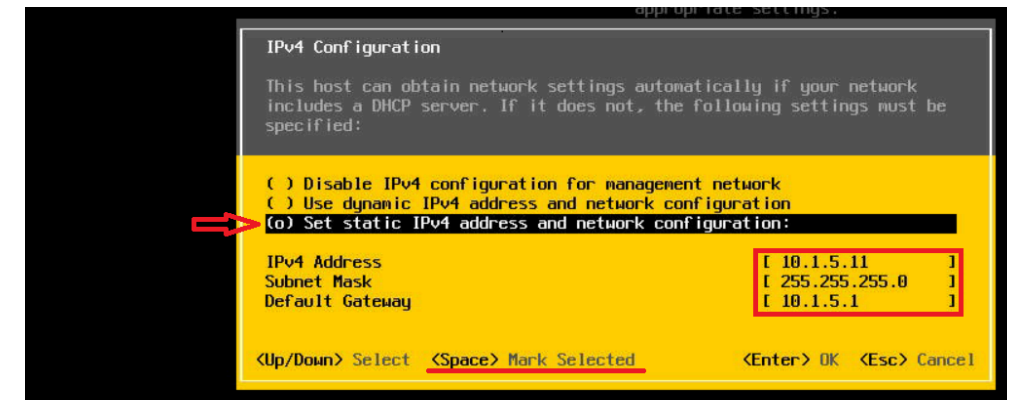

- Scroll down to IPv6 configuration
- ➤ Press ENTER
- ➤ Disable IPv6 by pressing SPACE
- Press enter to confirm

| IPv6 Configuration                                                                    |                                                                                                 |                                                             |             |
|---------------------------------------------------------------------------------------|-------------------------------------------------------------------------------------------------|-------------------------------------------------------------|-------------|
| This host can obtain<br>supports Stateless Ac<br>DHCPv6 server. If it                 | network settings automatical:<br>dress Autoconfiguration (SLA/<br>does not, static settings mu: | ly if your network<br>AC) or includes a<br>st be specified: |             |
| (o) Disable IPv6 (res<br>() Use dynamic IPv6<br>[] Use DHCPv6<br>() Set static IPv6 a | tart required)<br>address and network configura                                                 | ation                                                       |             |
| Static address #1<br>Static address #2<br>Static address #3<br>Default gateway        |                                                                                                 | c ron                                                       | 1<br>1<br>1 |
| (Up/Down) Select (Spa                                                                 | ce> Mark Selected                                                                               | < <b>Enter≻OK (Esc≻</b> Ca                                  | ancel       |

- Scroll down to DNS configuration and press ENTER to select
- Use down arrow to select "use the following DNS server address and hostname and press SPACE to select
- Set Primary DNS to 10.1.10.14 and Alternate 10.1.10.15

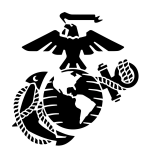

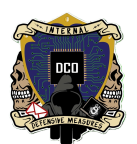

### Press ENTER to confirm

 $\succ$ 

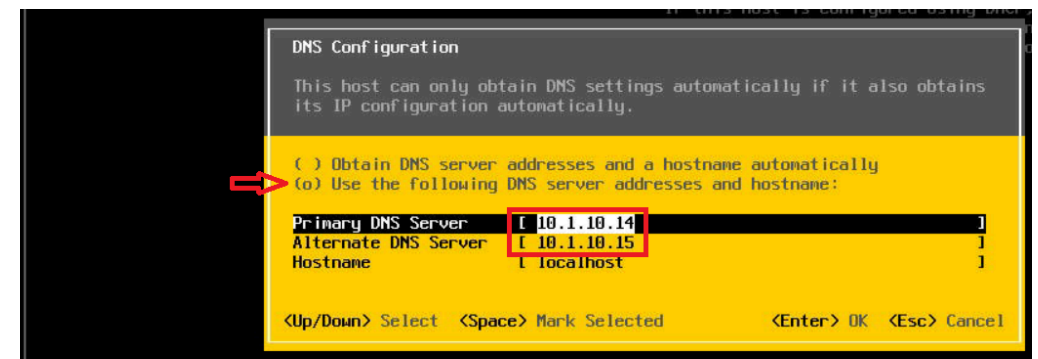

### Press ESC then press Y to save changes and reboot

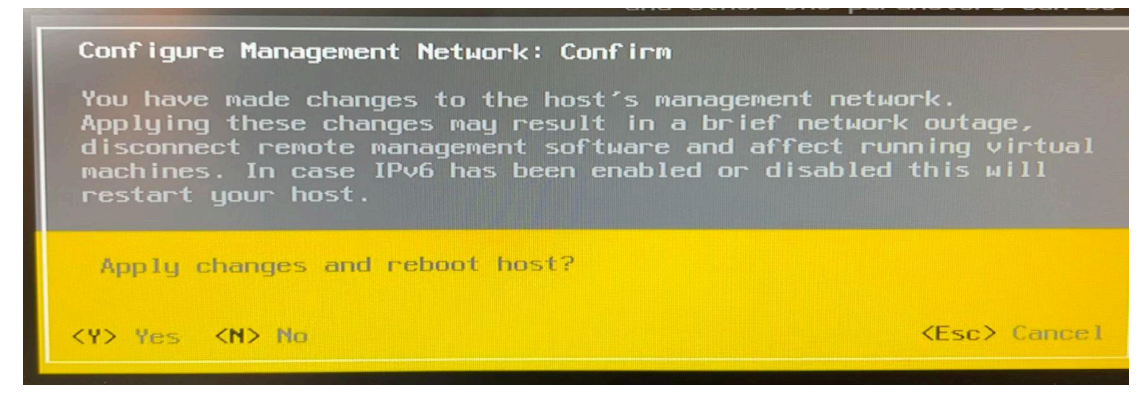

# **ESXI Networking Configuration Set-Up**

#### By: Cpl Uptmor, Connor

This section will serve as the guide to configuring the networking on ESXi.

## VSwitching

- To create a virtual switch in ESXi you will click on the networking tab and then Virtual Switches.
- Once you are on this page you will click Add Standard Virtual Switch to create a vswitch.
- When you are creating the vswitch you will only need to name it and click accept for everything in the security tab, that is it.

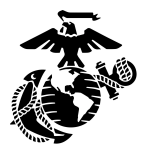

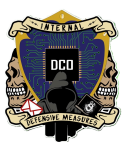

- You will have to create three total vswitches for a deployment of the kit.
  - One for domain services (for all of your tools and domain controllers to talk to each other, and for your analyst laptops to talk to the tools).
  - ➤ One for the span port (sniffing).
  - > One for the external interface of the firewall.

| "  Navigator         |                             | Q CP1 - Network | king                     |                  |                        |                             |         |                  |          |         |
|----------------------|-----------------------------|-----------------|--------------------------|------------------|------------------------|-----------------------------|---------|------------------|----------|---------|
| ▼ 🗐 Host             |                             | Port groups     | Virtual switches         | Physical NICs    | VMkernel NICs          | TCP/IP stacks Firewall rule | s       |                  |          |         |
| Manage               |                             |                 |                          |                  |                        |                             |         |                  |          |         |
| Monitor              |                             | h Add standa    | ard virtual switch 🛛 🔜 A | Add uplink 🥒 Edi | t settings   C Refresh | Actions                     |         |                  | Q Search |         |
| ) 🔂 Virtual Machines | 21                          | Name            |                          | ~                | Port groups            | ~                           | Uplinks | ∨ Туре           |          |         |
| E Storage            | 1                           | Switch0         |                          |                  | 3                      |                             | 2       | Standard vSwitch |          |         |
| Metworking           | 4                           | 🛄 Domain Se     | ervices                  |                  | 1                      |                             | 2       | Standard vSwitch |          |         |
| 🔻 🧕 Management       | Network                     | Sniffing        |                          |                  | 1                      |                             | 1       | Standard vSwitch |          |         |
| Monitor              |                             | Firewall Ex     | kternal                  |                  | 1                      |                             | 1       | Standard vSwitch |          |         |
| 🕨 🛤 vmk0             |                             |                 |                          |                  |                        |                             |         |                  |          | 4 items |
|                      |                             |                 |                          |                  |                        |                             | 21100   |                  |          |         |
|                      | MIL                         |                 |                          |                  | 1500                   |                             |         |                  |          |         |
|                      | Uplin                       | ic 1            |                          |                  | vmrsc.14 - De          | own                         | ~       |                  | 0        |         |
|                      | <ul> <li>Lunic e</li> </ul> | discovery       |                          |                  | Click to expan         | đ                           |         |                  |          |         |
|                      | * Sona                      | nty             |                          |                  |                        |                             |         |                  |          |         |
|                      | Pr                          | omiscuous       | mode                     |                  | Accept O               | Reject                      |         |                  |          |         |
|                      | M                           | AC address      | changes                  |                  | Accept O               | Reject                      |         |                  |          |         |
|                      | Fo                          | rged transm     | mits                     |                  | Accept O               | Reject                      |         |                  |          |         |

### **Port Groups**

- You need to create port groups in order enable a VM to communicate to a vswitch. When you create a port group you will assign it to a vswitch.
- Port groups are what you assign to Virtual Machines so they can communicate. I would recommend naming your port groups and vswitches the same thing so there's no confusion.
  - Example:
     Portgroup: Domain services
     Vswitch: Domain Services
- The domain services port group and vswitch, the firewall external port group and vswitch can have a vlan id of 0 which is the vlan of the user ports.
- The management (already configured) port group and vswitch and the sniffing port group and vswitch NEED to have a vlan id of 4095 because the sniffing interface needs to

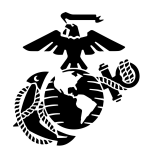

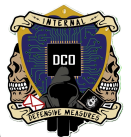

allow all vlans to capture all of the traffic. Also set the port group to promiscuo... mode to allow all types of network traffic.

| earch |
|-------|
| VMs   |
| 7     |
| 0     |
| 1     |
| 0     |
| N/A   |
|       |

- To make a port group you will click on the port groups tab in networking and click add port group.
- From here you will select which vswitch you would like to put it on and also what vlan ID. In the security tab leave everything as *Inherit from vswitch*.

| Name                | NAME HERE                                |
|---------------------|------------------------------------------|
| VLAN ID             | 0                                        |
| Virtual switch      | Domain Services v                        |
| Security            |                                          |
| Promiscuous mode    | O Accept O Reject  Inherit from vSwitch  |
| MAC address changes | O Accept O Reject O Inherit from vSwitch |
| Forged transmits    | O Accept O Reject Inherit from vSwitch   |

**\*\*NOTE\*\*:** When working with a CyberPak, having unnecessary physical connections (vmnics) connecting to the Management vSwitch will confuse the Pak. In the event of unexplained connection loss, disconnect all cables and reconnect only the bare necessities.

| ■ Contain Services         Type:       Services         Type:       Services         Poing rouge:       1         ■ This virtual switch has no uplink redundancy. You should add another uplink adapter:       Actions         • visitch Details       • visitch Details         • Witch Details       • visitch Details         • Visitch Use virtual switch has no uplink redundancy. You should add another uplink adapter:       • visitch Details         • visitch Details       • visitch Cisco discovery protocol (CDP)         Adapted VMs       4 (a chole)       • visitch Cisco discovery protocol (CDP)         Adapted VMs       4 (a chole)       • visitch Cisco discovery protocol (CDP)         Adapted VMs       4 (a chole)       • visitch Cisco discovery protocol (CDP)         Adapted VMs       4 (a chole)       • visitch Cisco discovery protocol (CDP)         • NC teaming policy       • visit Mode based on originating port ID       • visit Mode based on originating port ID         • Not switches       Visit       • visit       • visit Mode based on originating port ID         • Not switches       Visit       • visit       • visit         • Adapted V       Roude based on originating port ID       • visit       • visit         • Adapted V       Roude adapted V/s       • chole       • visit                                                                                                    | r                                                                                                    |                                                                                                    |                               |
|----------------------------------------------------------------------------------------------------|----------------------------------------------------------------------------------------------------|----------------------------------------------------------------------------------------------------|-------------------------------|
| Domain Services       Standard Vshitch         Party and Services       1         Image: Standard Vshitch       Party and Services         Image: Standard Vshitch       Standard Vshitch         Image: Standard Vshitch       Standard Vshitch                                                                                                    | Domain Services                                                                                                    |                                                                                                    |                               |
| • vSwitch Details         MTU       1500         Ports       9216 (9162 available)         Link discovery       Listen / Class discovery protocol (CDP)         Attached VMs       4 (4 aclive)         Beacon Interval       1         • NIC teaming policy       Wick Address 00 to 29 et 0.01         Nick Address 00 to 29 et 0.01       • Volume / Common Services         • Policy       Route based on originating port ID         Reverse policy       Yes         • Color       • Color Services         • Envende External       • Color Services         • Policy       Route based on originating port ID         Reverse policy       Yes         • Color Services       • Color Services         • Color Services       • Color Services         • Color Services       • Color Services         • Color Services       • Color Services         • Color Services       • Color Services         • Color Services       • Color Services         • Color Services       • Color Services         • Color Services       • Color Services         • Color Services       • Color Services         • Services       • Color Services         • Color Services       • Color Services <tr< th=""><th>Domain Se<br/>Type:<br/>Port groups:<br/>Uplinks:</th><th>VICES<br/>Standard vSwitch<br/>1<br/>1<br/>io uplink redundancy. You should add another uplink adapter. 🏠 A</th><th>Actions</th></tr<>                                                                                                    | Domain Se<br>Type:<br>Port groups:<br>Uplinks:                                                                                                    | VICES<br>Standard vSwitch<br>1<br>1<br>io uplink redundancy. You should add another uplink adapter. 🏠 A    | Actions                       |
| Witch Details       1500         MTU       1500         Ports       9216 (9162 available)         Link discovery       Listen / Cisco discovery protocol (CDP)         Attached VMs       4 (4 active)         Beecon interval       1         • NC: Advess 00 0c: 29 et 31:73         • NC: Advess 00 0c: 29 et 31:73         • MC: Advess 00 0c: 29 et 31:73         • MC: Advess 00 0c: 29 et 31:73         • MC: Advess 00 0c: 29 et 31:73         • MC: Advess 00 0c: 29 et 31:73         • MC: Advess 00 0c: 29 et 31:73         • MC: Advess 00 0c: 29 et 31:73         • MC: Advess 00 0c: 29 et 31:73         • MC: Advess 00 0c: 29 et 31:73                                                                                                    |                                                                                                    |                                                                                                    |                               |
| Int U       1000         Pots       9216 (9132 available)         Link discovery       Litter / Cisco discovery protocol (CDP)         Attached VMs       4 (4 active)         Beacon interval       1         • NC teaming policy       Nucl Advess 00:0:29 et 03:173         • NC teaming policy       Rule based on originating port ID         • NC teaming policy       Rule based on originating port ID         • Reverse policy       Yes         Policy       Route based on originating port ID         Reverse policy       Yes         • Enrovall External       Mic Advess 00:0:29 et 00:12         • Firewall External       Mic Advess 00:0:29 et 00:10         • Firewall External       Mic Advess 00:0:29 et 00:10         • Toricy       Standard vSwitch         • Pol groups:       1         • This virtual switch has no uplink redundancy. You should add another uplink adapter. Actions         • Vswitch Details       • Vswitch Ibology         • Toricy       1500         Ports       9216 (9132 available)         Link discovery       Lister / Cisco discovery protocol (CDP)                                                                                                    | ▼ vSwitch Details                                                                                                    | 1500                                                                                                    | ✓ vSwitch topology     ✓      |
| Frins       Seto (Srid Zarallable)         Link discovery       Listen / Cisco discovery protocol (CDP)         Attached VMs       4 (4 active)         Beacon interval       1         Image: Notify Switches       Yes         Policy       Roule based on originating pot ID         Reverse policy       Yes         Vict carming policy       Wick design 00 c20 ed 0.81:73         Image: Notify Switches       Yes         Policy       Roule based on originating pot ID         Reverse policy       Yes         Vict carming       Yes         Seconion       Mick devises 00 0: 20 ed 0: 173         Mick devises 00 0: 20 ed 0: 0: 0       Mick devises 00 0: 20 ed 0: 0: 0         Firewall External       Mick devises 00 0: 20 ed 0: 0: 0         Image: Notify Switches       Yes         Firewall External       Yes         Image: Notify Switche Port groups       1         Image: Notify Switche Port groups       1         Image: Notify Switche Port groups       1         Image: Notify Switche Details       Yes         Mitch discovery       Link discovery protocol (CDP)         Image: Notify Switche Port groups       1         Vick Nils       1         Ports       5216 (                                                                                                    | Dorto                                                                                                    | 1300<br>0216 (0102 quailable)                                                                              | Q Domain Services             |
| Late not doctorely       Later / Cabbo doctorely product (CDP)         Attached VMs       4 (4 active)         Beacon interval       1            • NC teaming policy        McA Address 00:02:04:03:73             • Not teaming policy        McA Address 00:02:04:03:73             • Not teaming policy        McA Address 00:02:04:03:73             • Not teaming policy        Reverse policy             • Not teaming policy        Vess             • Not teaming policy        Reverse policy             • Not teaming policy        Reverse policy             • Not teaming policy        Vess             • Add uplink         • E fit settings           • Reverse policy             • Yes          • Standard vSwitch             • Pol groups:        1             • Volution backines           • Standard vSwitch             Pot groups:        1             • Volution backines           • Volution backines             • Volution backines           • Volution backines             • Volution backines           • Volution backines                                                                                                    | Link discovery                                                                                                    | Jiston (Cisco discovery protocol (CDP)                                                                     | VLAN ID: 0                    |
| Image: Standard Visit   Beacon interval   1   With C defenses 00:0::29:e0:31:73 With C defenses 00:0::29:e0:31:73 With C defenses 00:0::29:e0:31:73 With C defenses 00:0::29:e0:31:73 With C defenses 00:0::29:e0:31:73 With C defenses 00:0::29:e0:31:73 With C defenses 00:0::29:e0:31:73 With C defenses 00:0::29:e0:31:73 With C defenses 00:0::29:e0:31:73 With C defenses 00:0::29:e0:01:73 With C defenses 00:0::29:e0:01 With C defenses 00:0::29:e0:01 With C defenses 00:0::29:e0:01 With C defenses 00:0::29:e0:01 With C defenses 00:0::29:e0:01 With C defenses 00:0::29:e0:01 With C defenses 00:0::29:e0:01 With C defenses 00:0::29:e0:01 With C defenses 00::00::29:e0:01 With C defenses 00::00::29:e0::01 With C defenses 00::00::29:e0::01 With C defenses 00::00::29:e0::01 With C defenses 00::00::29:e0::01 With C defenses 00::00::29:e0::01 With C defenses 00::00::29:e0::01 With C defenses 00::00::29:e0::01 With C defenses 00::00::29:e0::01 With C defenses 00::00::29:e0::01 With C defenses 00::00::29:e0::01 With C defenses 00::00::29:e0::01 With C defenses 00::00::29:e0::01 With C | Attached VMs                                                                                                    | 4 (4 active)                                                                                               |                               |
| • Nic teaming policy       • Mic Address 00 to 20 ad 0.8 to         • Nic teaming policy       Route based on originating port ID         Policy       Route based on originating port ID         • Reverse policy       Yes         • Bit actions       Mic Address 00 to 20 ad 0.8 to         • Frewall External       Mic Address 00 to 20 ad 0.8 to         • Mic Address 00 to 20 ad 0.8 to       • Mic Address 00 to 20 ad 0.8 to         • Frewall External       • Call settings       C Refresh         • Policy       Standard vSwitch         • Prizewall External       • Standard vSwitch         • Prizewall External       • Standard vSwitch         • Prizewall External       • Standard vSwitch         • Prizewall External       • Standard vSwitch         • Prizewall External       • Standard vSwitch         • Prizewall External       • Standard vSwitch         • Prizewall External       • Visual switch has no uplink redundancy. You should add another uplink adapter.  Actions         • Visual Switch betails       • Visual switch has no uplink redundancy. You should add another uplink adapter.  Actions         • Visual Address 9216 (9182 available)       • Visual Machines (1)         Link discovery       Listen / Cisco discovery protocol (CDP)                                                                                                    | Reacon interval                                                                                                    | 1                                                                                                    | MAC Address 00:0c:29:eb:31:73 |
| • NiC teaming policy       Wei         Notify switches       Yeis         Policy       Route based on originating port ID         Reverse policy       Yeis         Perimede       Vor     Firewall External                                                                                                    |                                                                                                    | ,                                                                                                    | MAC Address 00:0c:28:e4:08:fc |
| Notify switches       Yes         Policy       Route based on originating port ID         Reverse policy       Yes         SecOnion       McC. Address 00:0c: 29:e0:bc:10         McC. Address 00:0c: 29:e0:bc:10       McC. Address 00:0c: 29:e0:bc:10         Firewall External       Vor         Add uplink       C attrasting         Image: Standard vSwitch       Yes         Port yroups:       1         Image: Standard vSwitch       Yes         Port yroups:       1         VSwitch Details       Yes         MTU       1500         Ports       9216 (9182 available)         Link discovery       Listen / Cisco discovery protocol (CDP)                                                                                                    | ▼ NIC teaming policy                                                                                                    |                                                                                                    | Palo-Alto                     |
| Policy       Route based on originating port ID         Reverse policy       Yes                                                                                                    | Notify switches                                                                                                    | Yes                                                                                                    | MAC Address 00:0c:29:d0:b2:c4 |
| Reverse policy       Yes         Entrand       Vor         Firewall External         Add uplink                                                                                                    | Policy                                                                                                    | Route based on originating port ID                                                                         | MAC Address 00:0c:29:e9:bb:10 |
| Firewall External   Add uplink  Edit settings     Firewall External       Type:    Standard vSwitch    Port groups:   1      VSwitch Details     MTU    Ports    9216 (9182 available)   Link discovery   Listen / Cisco discovery protocol (CDP)      * VSwitch topology       * VSwitch topology       * VSwitch topology       * VSwitch topology          * VSwitch topology          * VSwitch Details             * VSwitch Details             * VSwitch topology                                                                                                    | Reverse policy                                                                                                    | Yes                                                                                                    |                               |
| Frewall External   Add uplink C Refresh     Firewall External     Type:     Standard vSwitch     Port groups:     1     * VSwitch Details     MTU   1500   Ports   9216 (9182 available)   Link discovery   Listen / Cisco discovery protocol (CDP)     * VSwitch topology     * VSwitch topology     * VSwitch topology     * VSwitch topology     * VSwitch topology     * VSwitch topology     * VSwitch topology     * VSwitch Details     * VSwitch Details     * VSwitch Details     * VSwitch topology     * Vitaul Machines (1)     * VSwitch topology     * Vitaul Machines (1)                                                                                                    | Eailback                                                                                                    | Van                                                                                                    |                               |
| v vSwitch Details         MTU       1500         Ports       9216 (9182 available)         Link discovery       Listen / Cisco discovery protocol (CDP)                                                                                                    |                                                                                                    | C Refresh   O Actions                                                                                      |                               |
| MTU         1500           Ports         9216 (9182 available)         Firewall External           Ulk discovery         Listen / Cisco discovery protocol (CDP)         Firewall External                                                                                                    | Add upink  Firewall Ext  Type: Potgroups: Uplinks:  This virtual switch has n                                                                                                    | 1<br>1<br>2 uplink redundancy. You should add another uplink adapter. 🔹 Ac                                 | ctions                        |
| Ports         9216 (9182 available)         VLAN ID: 0           Link discovery         Listen / Cisco discovery protocol (CDP)         VLAN ID: 0                                                                                                    | Add upink     Constant of the setting:     Firewall Ext     Type:     Pot groups:     Upinks:     This virtual switch has n     v Switch Details                                                                                                    | 1<br>1<br>9 uplink redundancy. You should add another uplink adapter. 🎄 Ac                                 | ctions<br>▼ vSwitch topology  |
| Link discovery Listen / Cisco discovery protocol (CDP) Virtual Machines (1)                                                                                                    | Add upink Control Control Con | 1<br>1<br>2 uplink redundancy. You should add another uplink adapter. 🏠 Ac                                 | ctions                        |
|                                                                                                    | Add upink Constraints Firewall Ext Type Pot groups: Upinks: This virtual switch has n  v vSwitch Details MTU Pots                                                                                                    | 1<br>1<br>2 uplink redundancy. You should add another uplink adapter. A A<br>1500<br>9216 (9182 available) | ctions                        |

Notify switches Yes

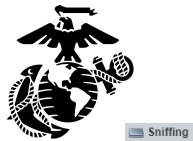

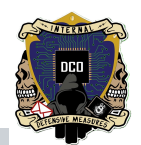

| Cniffing                                                                                                    |                                                                                                    |                                                                                                    |
|----------------------------------------------------------------------------------------------------|----------------------------------------------------------------------------------------------------|----------------------------------------------------------------------------------------------------|
| Type:                                                                                                    | Standard vSwitch                                                                                                    |                                                                                                    |
| Port groups:                                                                                                    | 1                                                                                                    |                                                                                                    |
| Uplinks:                                                                                                    | 1                                                                                                    |                                                                                                    |
| This virtual switch has no.                                                                                                    | unlink redundancy. You should add another unlink adapter                                                                                                    | th Actions                                                                                                    |
|                                                                                                    |                                                                                                    |                                                                                                    |
| vSwitch Details                                                                                                    |                                                                                                    | - vSwitch topology                                                                                                    |
| MTU                                                                                                    | 1500                                                                                                    |                                                                                                    |
| Ports                                                                                                    | 9216 (9182 available)                                                                                                    | Sniffing                                                                                                    |
| Link discovery                                                                                                    | Listen / Cisco discovery protocol (CDP)                                                                                                    | VLAN ID: 4095                                                                                                    |
| Attached VMs                                                                                                    | 2 (2 active)                                                                                                    | Palo-Alto                                                                                                    |
| Beacon interval                                                                                                    | 1                                                                                                    | MAC Address 00:0c:29:d0:b2:ce                                                                                                    |
|                                                                                                    |                                                                                                    | MAC Address 00:0c:20:e9:bb:1a                                                                                                    |
| <ul> <li>NIC teaming policy</li> </ul>                                                                                                    |                                                                                                    |                                                                                                    |
|                                                                                                    |                                                                                                    |                                                                                                    |
| Notify switches Switch0 Add uplink                                                                                                    | Yes                                                                                                    |                                                                                                    |
| Notify switches Switch0 Add uplink Control Switch0 Switch0 Switch0 Type: Type: | Yes C Refresh Actions Standard vSwitch                                                                                                    |                                                                                                    |
| Notify switches Switch0 Add uplink Control Control Con | Yes  Yes  Refresh   Actions  Standard vSwitch 2 2                                                                                                    |                                                                                                    |
| Notify switches Switch0 Add uplink Control System System S | Yes C Refresh Actions Standard vSwitch 2 2                                                                                                    | v Switch topology                                                                                                    |
| Notify switches Switch0 Add uplink Control Switch0 Switch0 System System | Yes C Refresh Actions Standard vSwitch 2 2 1500                                                                                                    | v \$witch topology                                                                                                    |
| Notify switches Switch0 Add uplink Control System System S | Yes  Yes  Refresh Actions  Standard vSwitch  2  2  1500  9216 (9182 available)                                                                                     |                                                                                                    |
| Notify switches Switch0 Switch0 Add uplink Clift Edit settings VSwitch0 Type: Port groups: Uplinks:                                                                                                    | Yes  Yes  Refresh Actions  Standard vSwitch  2  2  1500  9216 (9182 available)  Listen / Cisco discovery protocol (CDP)                                            | VSwitch topology      VIA Network      VLAN ID: 0      VIA Network      VLAN ID: 0      VIA Network      VLAN ID: 0      VIA Network      VIAN ID: 0      VIAN ID: 0      |
| Notify switches Switch0 Switch0 Add uplink Control System System  | Yes Yes Refresh Actions Standard vSwitch 2 2 1500 9216 (9182 available) Listen / Cisco discovery protocol (CDP) 0 (0 active)                                       | VSwitch topology      VM Network      VLAN ID: 0      Management Network      Management Network  |
| Notify switches Switch0 Add uplink Add uplink V Edit settings V Switch0 V V Switch0 V V V V V V V V V V V V V V V V V V V                                                                                                    | Yes Yes Refresh Actions Standard vSwitch 2 2 1500 9216 (9182 available) Listen / Cisco discovery protocol (CDP) 0 (0 active) 1                                     | VSwitch topology      VI. N Network      VLAN ID: 0      Management Network      VLAN ID: 4095                                                                                                    |
| Notify switches Switch0  Add uplink  Add uplink  Cdit settings  VSwitch0  Type: Portgroups: Uplinks:  VSwitch Detalls  MTU  Ports Link discovery Atached VMs Beacon interval  NIC famino policy                                                                                                    | Yes       C Refresh       Standard vSwitch       2       1500       9216 (9182 available)       Listen / Cisco discovery protocol (CDP)       0 (0 active)       1 | VSwitch topology      VIA Network      VLAN ID: 0      Management Network      VLAN ID: 4095      VUkerel polis (1)      VMkerel polis (1)      VMkerel pol |
| Notify switches Switch0  Add uplink Add uplink V Gati settings V Switch0  V Switch0  V S | Yes Yes Yes Yes Yes Yes Yes Yes Yes Yes                                                                                                    | VIA Network     VLAN ID: 0     Management Network     VLAN ID: 4095     VMicemel ports (1)     wrnk0: 10.1.5.11                                                                                                    |
| Notify switches Switch0  Add uplink  Cdf settings  Switch0  System  System System  System  System  System  System  System System System  System System | Yes Yes Yes Yes Yes Yes Yes Yes Yes Yes                                                                                                    | VIA Network     VLAN ID: 0     Management Network     VLAN ID: 4095     VMkernel ports (1)     wrnk0: 10.1.5.11                                                                                                    |

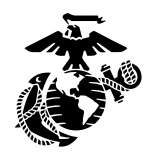

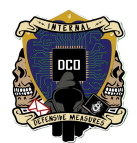

### **Configuring IPMI**

- Power On MiniRax
  - ➢ Press F11 to enter boot Menu
  - Select Enter Setup
  - Navigate to the IPMI tab
  - BMC Network Configuration
  - Update IPMI LAN Configuration set to 'Yes'
  - ➤ Station IP Address set to '10.1.5.12'
  - Subnet Mask set to '255.255.0.0'
  - ➤ Gateway IP Address set to '10.1.5.1'
  - Press F4 to Save and quit

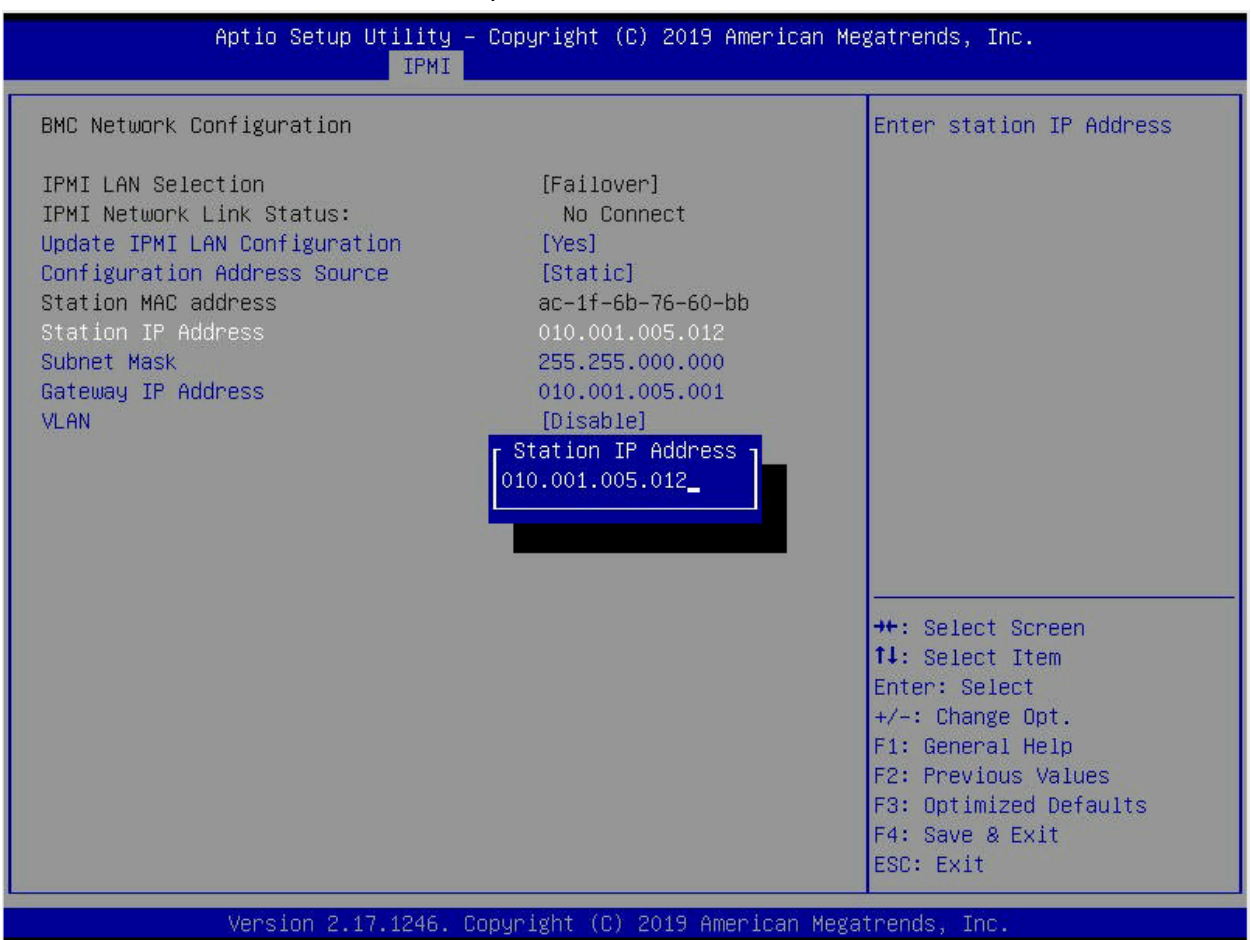